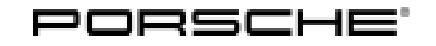

# **Technical Information**

PAB95979312

PAB95979212

PAB95979512

49/20 ENU 5773

Service

5

# Symptom - Body Exterior - Passenger's Side Mirror Lowering Does Not Swivel Back to Original Position: Re-programming Door Control Units (SY 49/20)

| Model line:         | Cayenne (9YA)                                                                                                    |                                                                                                    |                               |
|---------------------|----------------------------------------------------------------------------------------------------|----------------------------------------------------------------------------------------------------|-------------------------------|
| Model Year:         | As of 2018 up to 2020                                                                                                    |                                                                                                    |                               |
| Subject:            | Door control unit                                                                                                    |                                                                                                    |                               |
| Symptom:            | Following reversing, the passenger's side mirror lowering does not swivel back to the original position.                                                                                                    |                                                                                                    |                               |
| Cause:              | This fault can occur due to a software error.                                                                                                    |                                                                                                    |                               |
| Remedial<br>Action: | In the event of a customer complaint, check the hardware and software version in the driver's side door control unit. Depending on the result of the test, re-program control units or replace control units for all driver's side doors and power-window switches.  Information The total time required for control unit programming is approx. 12 minutes. |                                                                                                    |                               |
| Date of             | Adapted software is used from:                                                                                                    |                                                                                                    |                               |
|                     | Date                                                                                                    | Week 10/20                                                                                                    |                               |
|                     | Adapted hardware is used from:                                                                                                    |                                                                                                    |                               |
|                     | Date                                                                                                    | Week 25/18                                                                                                    |                               |
| Required tool       | s and spare parts                                                                                                    |                                                                                                    |                               |
| Tools:              | <ul> <li>9900 - PIWIS Tester 3 with installed PIWIS Tester software version 39.400.010 (or higher)</li> <li>Battery charger with a current rating of at least 90 A, e.g. VAS 5908 Battery charger 90A</li> </ul>                                                                                                    |                                                                                                    |                               |
| Spare Parts:        | <b>Part No.</b><br>971959858E HUO<br>971959858F HUO                                                                                                    | <b>Designation</b><br>$\Rightarrow$ Driver's side power-window switch<br>$\Rightarrow$ Driver's side power-window switch (Hybrid) | <b>Qty.</b><br>1 ea.<br>1 ea. |

 $\Rightarrow Passenger's side front door control unit 1 ea.$  $\Rightarrow Rear door control unit 2 ea.$ 

 $\Rightarrow$  Driver's side front door control unit

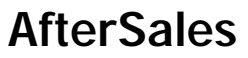

1 ea.

#### Preparatory work

#### NOTICE

Fault entry in the fault memory and control unit programming aborted due to low voltage.

- Increased current draw during diagnosis or control unit programming can cause a drop in voltage, which can result in one or more fault entries and the abnormal termination of the programming process.
- ⇒ Before commencing work, connect a suitable battery charger with a charging current of at least 90 A to the jump-start terminals in the engine compartment.

## NOTICE

Control unit programming will be aborted if the WLAN connection is unstable.

- An unstable WiFi connection can interrupt communication between the PIWIS Tester and the vehicle communication module (VCI). As a result, control unit programming may be aborted.
- ⇒ During control unit programming, always connect the PIWIS Tester to the vehicle communication module (VCI) via the USB cable.

#### NOTICE

Control unit programming will be aborted if the driver's key is not recognized

- If the driver's key is not recognized in the vehicle, programming cannot be started or will be interrupted.
- ⇒ Place the driver's key with the back facing down into the front left storage compartment in the center console to guarantee a continuous radio link between the vehicle and the driver's key.

Work Procedure: 1Connect a battery charger with a current rating of at least 90 A (e.g. battery charger 90 A) to the<br/>external power connection for jump-lead starting in the engine compartment.<br/>For instructions, see  $\Rightarrow$  Workshop Manual '2706IN External power connection, jump-lead starting'.

| Technical Information | Service               |          |
|-----------------------|-----------------------|----------|
|                       | <b>49/20</b> ENU 5773 | <u>C</u> |

- Position the driver's key in the rear area of the left cupholder in the center console between the holding struts (emergency start tray) in order to guarantee a permanent radio link between the vehicle and driver's key ⇒ Emergency start tray.
- 2 **9900 PIWIS Tester 3** must be connected to the vehicle communication module (VCI) via the **USB cable**. Then connect the communication module to the vehicle and switch on the PIWIS Tester.
- 3 Switch on the ignition.

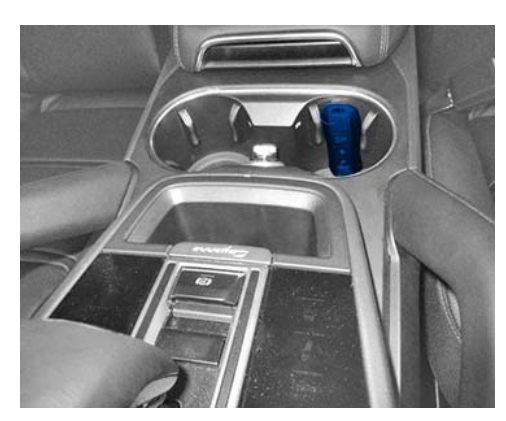

Emergency start tray

4 On the PIWIS Tester, call up the 'driver 's-side door control unit and 'Extended identifications' menu.

#### Check hardware and software version:

If the hardware version is index D or J and the software version is less than "0430", re-program door control units.

If the hardware version is index C, replace driver's side door control units and power-window switches, see

- $\Rightarrow$  Workshop Manual '645819 Removing and installing switch for power windows'
- $\Rightarrow$  Workshop Manual '577319 Removing and installing front door control unit'
- $\Rightarrow$  Workshop Manual '587319 Removing and installing rear door control unit'

#### Re-programming door control units

#### NOTICE

## Use of a PIWIS Tester software version that is older than the prescribed version

- Measure is ineffective
- ⇒ Always use the prescribed version or a higher version of the PIWIS Tester software for control unit programming.

Work Procedure: 1The basic procedure for programming a control unit is described in the Workshop Manual  $\Rightarrow$ <br/>Workshop Manual '9X00IN Basic instructions and procedure for control unit programming using the<br/>PIWIS Tester - section on "Programming".

Specific information on control unit programming in the context of this Technical Information:

| Required PIWIS Tester software version:                                                                                                    | <b>39.400.010</b> (or higher)                                                                                                    |
|----------------------------------------------------------------------------------------------------|----------------------------------------------------------------------------------------------------|
| Type of control unit programming:                                                                                                    | Control unit programming using the <b>"Campaign"</b><br>function in the Additional menu on the PIWIS Tester<br>by entering a programming code.                                                                                                    |
| Programming code:                                                                                                    | F8H1M                                                                                                    |
| Programming sequence:                                                                                                    | Read and follow the <b>information and instructions</b><br><b>on the PIWIS Tester</b> during the guided programming<br>sequence.<br>The door control units are <b>re-programmed</b> and then<br>automatically <b>re-coded</b> during the programming<br>sequence.<br><b>Do not interrupt programming.</b>                                                                    |
|                                                                                                    |                                                                                                    |
| Programming time (approx):                                                                                                    | 12 minutes                                                                                                    |
| Programming time (approx):<br>Software version programmed during this<br>campaign:                                                                               | 12 minutes<br>0430<br>Following control unit programming, the software<br>version can be read out of the driver's-side front door<br>control unit in the ⇒ 'Extended identifications' menu<br>using the PIWIS Tester.                                                                                                    |
| Programming time (approx): Software version programmed during this campaign: Procedure in the event of error messages appearing during the programming sequence: | 12 minutes         0430         Following control unit programming, the software version can be read out of the driver's-side front door control unit in the ⇒ 'Extended identifications' menu using the PIWIS Tester.         ⇒ Workshop Manual '9X00IN Basic instructions and procedure for control unit programming using the PIWIS Tester - section on "Fault finding"'. |

## Concluding work

Work Procedure:

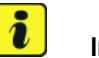

#### Information

The end positions of the power windows are deleted from the control unit when the battery is disconnected and connected.

## Perform the following procedure for all power windows:

- Pull rocker switch and fully close window once.
- Pull rocker switch again.

# **AfterSales**

The upper end position of the window is stored.

- Press rocker switch and fully open window once.
- Press rocker switch again.

The lower end position of the window is stored.

1 Carry out general subsequent work for control unit programming as described in ⇒ Workshop Manual '9X00IN Basic instructions and procedure for control unit programming using the PIWIS Tester - section on "Subsequent work".

#### Invoicing

Invoicing: For documentation and warranty invoicing, enter the labor operations, PQIS coding and part numbers specified below in the warranty claim:

| APOS     | Labor operation                     | I No. |
|----------|-------------------------------------|-------|
| 57730101 | Checking front door control unit    |       |
| 57732501 | Programming front door control unit |       |

| APOS     | Labor operation                                         | I No. |
|----------|---------------------------------------------------------|-------|
| 64581901 | Removing and installing front left power-window switch  |       |
| 64581902 | Removing and installing front right power-window switch |       |
| 57731901 | Removing and installing front left door control unit    |       |
| 57731902 | Removing and installing front right door control unit   |       |
| 58731901 | Removing and installing rear left door control unit     |       |
| 58731902 | Removing and installing rear right door control unit    |       |

PQIS coding:

| Location (FES5)   | 57730 | Front door control unit   |
|-------------------|-------|---------------------------|
| Damage type (SA4) | 1614  | Function not as specified |

Parts Info: **Part No.** 971959858E HUO 971959858F HUO

#### Designation

**Qty.** 1 ea.

 $\Rightarrow$  Driver's side power-window switch

 $\Rightarrow$  Driver's side power-window switch (Hybrid) 1 ea.

| 5 5         | Service<br>773 ENU 49/20                                                                    | Technic                                                                                                    | cal Information       |
|-------------|---------------------------------------------------------------------------------------------|----------------------------------------------------------------------------------------------------|-----------------------|
|             | PAB95979312<br>PAB95979212                                                                  | $\Rightarrow$ Driver's side front door control unit<br>$\Rightarrow$ Passenger's side front door control unit                                                          | 1 ea.<br>1 ea.        |
| References: | PAB95979512<br>: $\Rightarrow$ Workshop Manual '270<br>$\Rightarrow$ Workshop Manual '645   | ⇒ Rear door control unit<br>6IN External power connection, jump-lead starting'<br>819 Removing and installing switch for power window                                  | 2 ea.<br>⁄s'          |
|             | ⇒ Workshop Manual '577<br>⇒ Workshop Manual '587<br>⇒ Workshop Manual '9X0<br>PIWIS Tester' | 319 Removing and installing front door control unit'<br>319 Removing and installing rear door control unit'<br>OIN Basic instructions and procedure for control unit p | programming using the |

Important Notice: Technical Bulletins issued by Porsche Cars North America, Inc. are intended only for use by professional automotive technicians who have attended Porsche service training courses. They are written to inform those technicians of conditions that may occur on some Porsche vehicles, or to provide information that could assist in the proper servicing of a vehicle. Porsche special tools may be necessary in order to perform certain operations identified in these bulletins. Use of tools and procedures other than those Porsche recommends in these bulletins may be detrimental to the safe operation of your vehicle, and may endanger the people working on it. Properly trained Porsche technicians have the equipment, tools, safety instructions, and know how to do the job properly and safely. Part numbers listed in these bulletins are for reference only. The work procedures updated electronically in the Porsche PIWIS diagnostic and testing device take precedence and, in the event of a discrepancy, the work procedures in the PIWIS Tester are the ones that must be followed.

© 2020 Porsche Cars North America, Inc.

May 15, 2020 Page 6 of 6

# **AfterSales**